### ้ คู่มือการจัดทำข้อมูลนักเรียนสิ้นปีการศึกษาบนเว็บไซต์ Data Center สำหรับสถานศึกษา

Data Center เป็นเครื่องมือในการจัดเก็บข้อมูลทางการศึกษา ซึ่งจัดทำข้อมูลโดยเจ้าหน้าที่ระดับ สถานศึกษา กรอกข้อมูล ปรับปรุงข้อมูล และรับรองข้อมูลในทุกตาราง ตรวจสอบ ติดตาม โดยเจ้าหน้าที่ระดับเขตพื้นที่ และสร้างระบบแบบแผน กำกับติดตาม ประมวลผล จัดทำรายงาน โดยกลุ่มสารสนเทศ สำนักนโยบายและแผน โดยกำหนดปฏิทินการรายงานสถิติข้อมูล นักเรียนสิ้นปีการศึกษา 2554 ภายในวันที่ 30 เมษายน 2554 เพื่อปรับปรุง ข้อมูลนักเรียนสิ้นปีการศึกษาให้เป็นปัจจุบัน และส่งต่อข้อมูลไปเป็นนักเรียนชั้นเคลื่อนของปี 2555 ผ่านเว็บไซต์ข้อมูล พื้นฐานทางการศึกษาภาคเรียนที่ 2 (Data Management Center 2011) http://portal.boppobec.info/obec54\_3/index ซึ่งในปีนี้ระบบจะไม่เปิดให้ upload จากโปรแกรม obec54 มีขั้นตอนดำเนินการดังนี้

### การบันทึกข้อมูลระดับสถานศึกษา

- 1.1 บันทึกข้อมูลนักเรียนสิ้นปีการศึกษาเป็นรายบุคคล ดังนี้
  - 1. นักเรียนย้ายเข้าเรียน
  - 2. นักเรียนย้ายออกจากสถานศึกษา
  - 3. นักเรียนออกกลางคัน
  - 4. นักเรียนเสียชีวิต
- 1.2 บันทึกข้อมูลสถิติทางการศึกษา
  - 1. จำนวนนักเรียนที่ไม่ผ่านการตัดสินการประเมินผ่านช่วงชั้น จำแนกตามเกณฑ์
  - 2. ผลการเรียนของนักเรียนจำแนกรายชั้น
  - 3. แผนการรับนักเรียน ปีการศึกษา 2555
  - 4. จำนวนนักเรียนที่เรียนจบชั้น ป.6 ม.3 และ ม.6 จำแนกตามระยะเวลาที่ใช้ในการเรียน
  - 5. จำนวนนักเรียนที่จบการศึกษาชั้นประถมศึกษาปีที่ 6 , ม.3 , ม.6 ที่ศึกษาต่อ จำแนกตาม

## เพศ สังกัด และพื้นที่

## <u>มีวิธีปฏิบัติดังนี้</u>

- เปิดเว็บไซต์สำหรับจัดเก็บข้อมูลนักเรียนสิ้นปีการศึกษา 2554 โดยใช้ web browser Mozilla Firefox
   ที่ address http://portal.bopp-obec.info/obec54\_3/index
- 2. เลือกเขตพื้นที่ที่โรงเรียนสังกัดอยู่
- เลือกชื่อโรงเรียนเพื่อเข้าสู่ระบบกรอกข้อมูลของโรงเรียนนั้น
- 4. คลิกปุ่ม admin ในหน้าระบบกรอกข้อมูลของโรงเรียน

 เลือกผู้ใช้งาน และใส่รหัสผ่าน เพื่อเข้าสู่หน้าเมนูหลักของระบบกรอกข้อมูลโรงเรียน จะพบเมนูสำหรับกรอก ข้อมูลนักเรียนสิ้นปี

# 6. การกรอกข้อมูลนักเรียนที่ย้ายเข้า

- 6.1 คลิกเมนูนักเรียนย้ายเข้า → คลิกปุ่มเพิ่มที่เมนูด้านบน → กรอกข้อมูลนักเรียนให้ครบถ้วนทั้ง 4 แถบ
   กดปุ่มบันทึกเพื่อจัดเก็บข้อมูล
- 6.2 กรณีมีการแก้ไข กดปุ่มแก้ไข เพื่อแก้ไขข้อมูล → กดปุ่มบันทึก เพื่อจัดเก็บข้อมูล

6.3 การตรวจสอบข้อมูลจำนวนนักเรียนย้ายเข้า ให้คลิกปุ่มค้นหา → ระบุสถานภาพปัจจุบัน เป็น "ย้ายเข้า" แล้วคลิกปุ่ม ค้นหา ด้านข้างอีกครั้ง หากต้องการตรวจสอบเป็นรายชั้น ให้ระบุชั้นปัจจุบัน และห้อง ด้วย
6.4 คลิกปุ่ม ปิด เพื่อกลับเมนูหลัก

## 7. การกรอกข้อมูลนักเรียนย้ายออก ออกกลางคัน และ จำหน่าย

7.1 คลิกเมนูนักเรียนย้ายออก/จำหน่าย → คลิกปุ่ม เพิ่ม ที่อยู่หลังช่องเลขประจำตัวนักเรียน → ระบุเลข ประจำตัวของนักเรียนคนที่ต้องการเปลี่ยนสถานะเป็นออกกลางคัน ย้ายออก หรือจำหน่าย → หรือสามารถ ระบุจากชั้นปัจจุบันและห้อง → คลิกปุ่ม ค้นหา → จะปรากฏชื่อของนักเรียนรายนั้น ๆ หรือ หากค้นหาเป็น รายชั้น จะปรากฏนักเรียนทั้งชั้น → คลิกที่ปุ่มเลขประจำตัวของนักเรียนคนที่ต้องการเปลี่ยนสถานะเป็นออก กลางคัน ย้ายออก หรือ จำหน่าย ในกรอบรายชื่อที่ค้นหามาได้ → กรอกวันที่ที่จำหน่าย → เลือกสถานะภาพ การออกของนักเรียนคนดังกล่าว ว่าต้องการให้ ย้ายออก ออกกลางคัน หรือจำหน่าย → เลือกระบุสาเหตุ ให้ถูกต้องตรงกับความเป็นจริง → กดปุ่มบันทึกเพื่อจัดเก็บข้อมูล

7.2 กรณีมีการแก้ไข กดปุ่มแก้ไข เพื่อแก้ไขข้อมูล → กดปุ่มบันทึก เพื่อจัดเก็บข้อมูล

7.3 การตรวจสอบข้อมูลจำนวนนักเรียนย้ายออก ออกกลางคัน จำหน่าย ให้คลิกปุ่มค้นหา → ระบุสถานภาพ ปัจจุบัน เป็น "ย้ายออก" "ออกกลางคัน" หรือ "จำหน่าย" แล้วคลิกปุ่ม ค้นหา ด้านข้างอีกครั้ง หากต้องการ ตรวจสอบเป็นรายชั้น ให้ระบุชั้นปัจจุบัน และห้อง ด้วย

7.4 คลิกปุ่ม ปิด เมื่อต้องการปิดหน้าต่างนี้

8. **การกรอกข้อมูลผลการเรียนของนักเรียน** เมนูจะจำแนกเป็นรายช่วงชั้น 1 - 4 ซึ่งในแต่ละช่วงชั้น

จะมีช่องให้กรอกเป็นรายชั้นอีกครั้งหนึ่ง โดยกรอกผลการเรียนรวมของนักเรียนเป็นรายชั้น รายเกรด กรณีชั้น มัธยมศึกษาที่มีการสอนสาระภาษาไทย คณิตศาสตร์ วิทยาศาสตร์ สังคมศาสตร์ หลายรหัสวิชา ให้บวกจำนวน นักเรียนที่เข้าสอบในแต่ละสาระเข้าด้วยกัน รวมทั้งจำนวนเกรดแต่ละวิชา ให้นับรวมกัน แล้วกรอกลงไปในแต่ละ ช่องเกรด เช่น วิชาภาษาไทย รหัส 101 มีผู้เข้าสอบ 10 คน มีคนได้เกรด 4 รวม 5 คน วิชาภาษาไทย 102 มี

#### 03/23/11

ผู้เข้าสอบ 10 คน มีคนได้เกรด 4 รวม 3 คน การกรอก จะนำจำนวนผู้เข้าสอบวิชาภาษาไทยทั้ง 2 รหัส รวมกัน เป็น ผู้เข้าสอบ 20 คน และช่องเกรดสี่ กรอกรวมเป็น 8 คน เป็นต้น

- วิชาประวัติศาสตร์ เป็น วิชาหนึ่งในหมวดสังคมศึกษา
- วิชาฟิสิกส์ เป็นวิชาหนึ่งในหมวดวิทยาศาสตร์
- เมื่อกรอกข้อมูลจำนวนผลการเรียนของนักเรียน และกดปุ่มบันทึกข้อมูลที่แก้ไข ระบบจะตรวจสอบข้อมูลว่าถูก ต้องหรือไม่ หากไม่ถูกต้องจะสังเกตว่าข้อมูลจะยังคงเป็นตัวสีแดง ต้องแก้ไขจนกว่าจะถูกต้องทั้งหมด จึงจะ สามารถบันทึกข้อมูลได้ จากนั้นให้กดปุ่มยืนยันข้อมูลถูกต้อง เพื่อรับรองข้อมูล
- เมื่อกดปุ่มยืนยันข้อมูลถูกต้องแล้วจะไม่สามารถแก้ไขข้อมูลได้อีก จนกว่าจะกดปุ่ม ยกเลิกยืนยันข้อมูล เพื่อแก้ไข ข้อมูลอีกครั้ง ทั้งนี้ ทุกครั้งที่มีการแก้ไขข้อมูลแล้วต้องกดปุ่มยืนยันข้อมูลถูกต้อง เพื่อรับรองข้อมูลในทุกตาราง

## 11. การกรอกข้อมูลแผนการรับนักเรียน ปี 2555

กรอกข้อมูลจำนวนนักเรียนที่คาดว่าจะเข้าเรียนในปีการศึกษา 2555 แยกเพศ และจำนวนห้องเรียนที่คาดว่า จะเปิด ตามเกณฑ์การเปิดห้องเรียน คือ

| ระดับก่อนประถมศึกษา | จัดห้องละ 30 ค | าน เศษ | 10 คนขึ้นไปจัดเพิ่มอีก 1 ห้อง |
|---------------------|----------------|--------|-------------------------------|
| ระดับประถมศึกษา     | จัดห้องละ 40 ค | าน เศษ | 10 คนขึ้นไปจัดเพิ่มอีก 1 ห้อง |
| ระดับมัธยมศึกษา     | จัดห้องละ 40 ค | าน เศษ | 10 คนขึ้นไปจัดเพิ่มอีก 1 ห้อง |

เมื่อกรอกข้อมูลครบถ้วน กดปุ่ม ยืนยันข้อมูลถูกต้อง

- 12. การกรอกจำนวนนักเรียนที่เรียนจบชั้น ป.6 ม.3 และ ม.6 จำแนกตามระยะเวลาที่ใช้ในการเรียน การนับ
   เวลาเรียน ถ้าระยะเวลาที่เรียนจบหลักสูตรเป็นเศษของปีที่ครบภาคเรียนให้นับปัดเศษขึ้น เป็น 1 ปี เมื่อกรอก
   ครบทุกชั้น ให้กดบันทึกข้อมูล และกดปุ่มยืนยันข้อมูลเมื่อข้อมูลถูกต้อง
- 13. ตารางจำนวนนักเรียนที่ออกกลางคัน จำแนกตามชั้น เพศ และสาเหตุ เมื่อคลิกเข้าไปจะเป็นตารางสีเทา ที่ไม่สามารถกรอกข้อมูลได้ ให้กดปุ่มประมวลนักเรียนออกกลางคัน เพื่อนับข้อมูลจากเมนูข้อมูลนักเรียน ย้ายออก/จำหน่าย จากนั้น ตรวจสอบจำนวนนักเรียนที่นับได้ แล้วกดปุ่มยืนยัน หากจำนวนไม่ถูกต้อง ให้กลับไปแก้ไขในเมนู ข้อมูลนักเรียนย้ายออก/จำหน่าย ก่อน แล้วกลับมากดปุ่ม ประมวลนักเรียนออกกลางคัน เพื่อนับใหม่ เมื่อตรวจสอบจำนวนถูกต้อง กดปุ่มยืนยัน และกดปุ่มปิดเพื่อกลับเมนูหลัก
- จำนวนนักเรียนที่ไม่ผ่านการตัดสินการประเมินจำแนกตามเกณฑ์ ให้กรอกจำนวนนักเรียนที่ไม่ผ่านการตัดสิน การประเมินจำแนกตามเกณฑ์ 4 เกณฑ์ คือ การประเมินกลุ่มทักษะการเรียนรู้ 8 กลุ่ม การประเมินการอ่าน คิดวิเคราะห์และเขียน การประเมินคุณลักษณะที่พึงประสงค์ของโรงเรียน และการประเมินกิจกรรมพัฒนาผู้เรียน

นั่นคือ นักเรียน 1 คน ที่ไม่ผ่านเกณฑ์ใดเกณฑ์หนึ่งใน 4 เกณฑ์ ให้กรอกจำนวนนักเรียนนั้น ในช่อง 1 เกณฑ์ โดยให้แยกเกณฑ์ที่ไม่ผ่านเพียง 1 ช่อง ส่วนนักเรียนที่ไม่ผ่านตั้งแต่ 2 เกณฑ์ขึ้นไป ให้กรอกในช่อง 2 หรือ 3 หรือ 4 เกณฑ์ อย่างใดอย่างหนึ่ง กรอกข้อมูลครบถ้วน กดปุ่มบันทึกข้อมูล ตรวจสอบ แก้ไขข้อมูลถูกต้องแล้ว และกดปุ่มยืนยันข้อมูล กดปุ่ม ปิด เพื่อกลับสู่หน้าเมนูหลัก

- 15. การกรอกข้อมูลจำนวนนักเรียนที่จบการศึกษาขั้นประถมศึกษาปีที่ 6 ที่ศึกษาต่อจำแนกตามเพศ สังกัด และพื้นที่ โดยจำนวนนักเรียนจบการศึกษา ให้กรอกจำนวนนักเรียนรวมแยกเพศ สำหรับหัวข้อการศึกษาต่อให้ คิดจำนวนนักเรียน 1 คน ในช่องใดช่องหนึ่งเท่านั้น กรอกข้อมูลครบถ้วน กดปุ่มบันทึกข้อมูล ตรวจสอบ แก้ไข ข้อมูลถูกต้องแล้ว และกดปุ่มยืนยันข้อมูล กดปุ่ม ปิด เพื่อกลับสู่หน้าเมนูหลัก
- การกรอกข้อมูลจำนวนนักเรียนที่จบการศึกษาชั้นมัธยมศึกษาปีที่ 3 และชั้นมัธยมศึกษาปีที่ 6
   ที่ศึกษาต่อ/ประกอบอาชีพ จำแนกตามเพศ และสังกัด

กรอกข้อมูลครบถ้วน กดปุ่มบันทึกข้อมูล ตรวจสอบ แก้ไขข้อมูลถูกต้องแล้ว และกดปุ่มยืนยันข้อมูล กดปุ่ม ปิด เพื่อกลับสู่หน้าเมนูหลัก

14. การตรวจพินิจข้อมูล เป็นตารางสำหรับตรวจสอบข้อมูลในภาพรวม เพื่อตรวจว่ามีนักเรียนต้นปีเท่าใด ย้ายเข้า ย้ายออก ออกกลางคัน และเสียชีวิต กี่คน คงเหลือนักเรียนปลายปีการศึกษา 2554 กี่คน โ<u>ดยที่ตารางนี้ไม่ต้อง</u> <u>กรอกข้อมูล</u> <u>แต่ให้กดปุ่ม ปรับยอดนักเรียน 10 มิ.ย. 54</u>เพื่อนับยอดจากเมนู ข้อมูลนักเรียนย้ายเข้า ย้ายออก/ จำหน่าย ยอดนักเรียนต้นปีการศึกษา และคำนวณยอดนักเรียนสิ้นปี จากนั้น ตรวจสอบข้อมูล หากถูกต้องแล้ว กดปุ่มยืนยันข้อมูลถูกต้อง

#### หมายเหตุ

- ในทุกตารางเมื่อยืนยันข้อมูลถูกต้องแล้ว จะไม่สามารถแก้ไขข้อมูลได้ จนกว่าจะกดปุ่มยกเลิก การยืนยันข้อมูลก่อน จึงจะสามารถปรับปรุงข้อมูล และบันทึกได้
- 2. เมื่อกรอกข้อมูลครบถ้วนในแต่ละตารางแล้ว ต้องกดปุ่มยืนยันข้อมูลถูกต้องทุกตาราง
- เขตพื้นที่สามารถตรวจสอบข้อมูลการยืนยันการกรอกข้อมูลของโรงเรียนได้จากระบบ admin ของเขตพื้นที่